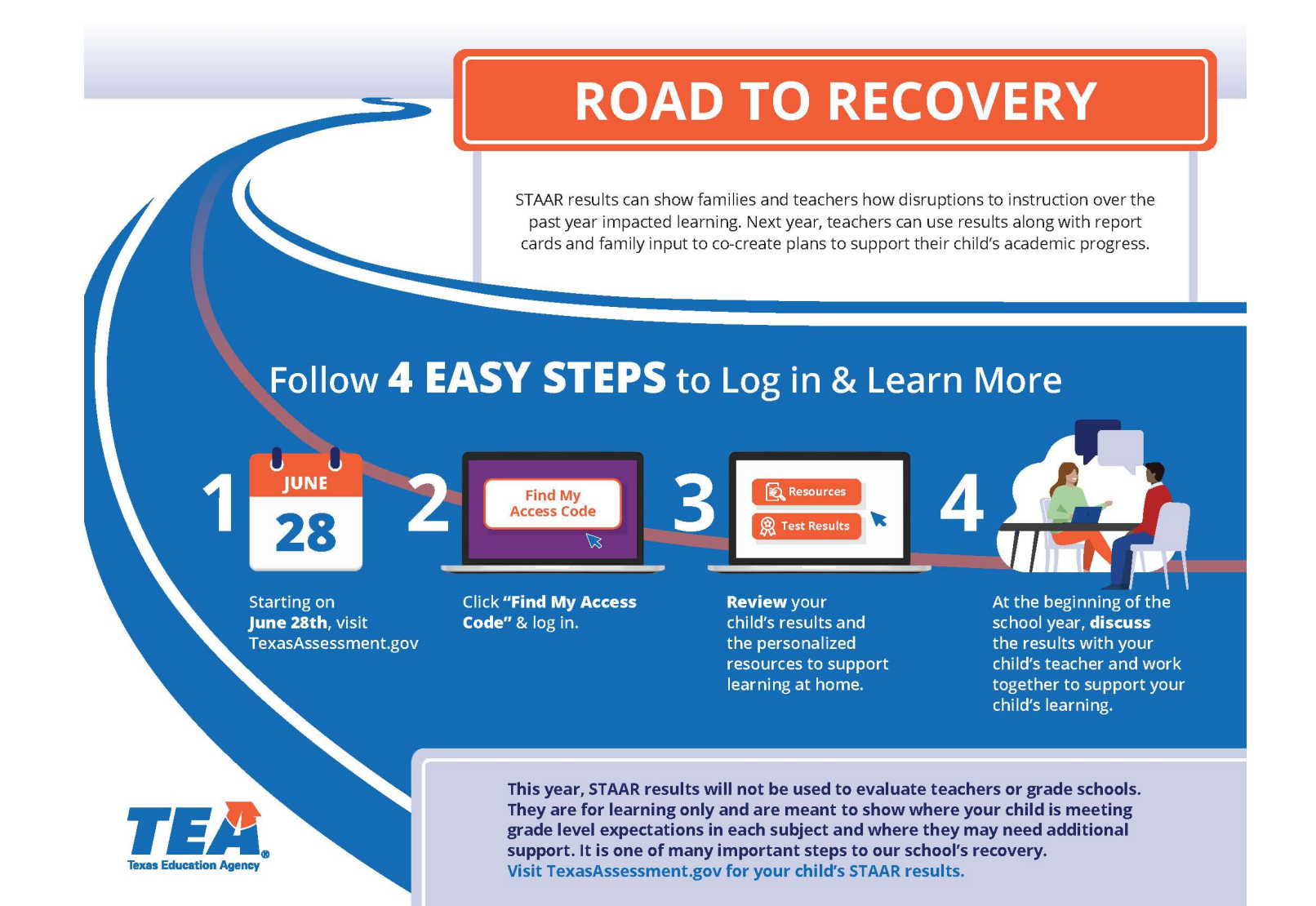

## 2 Ways to Get Your Code:

## **EPISD Parent Portal**

1. Log in to the EPISD Parent Portal

https://teams.episd.org/selfserve/EntryPointHomeA ction.do?parent=true

- 2. Click on the Student Tools tab
- 3. Select the Student Profile option

| My Students Attendance Report Cards Progress Reports Limit Teacher Ldit Contect in  | nfo Notifications Inansfor Request CCRP Internet Use Agreement Student Tools |  |  |
|-------------------------------------------------------------------------------------|------------------------------------------------------------------------------|--|--|
| El Paso ISD # Tools Home                                                            | 🕨 Sign Out                                                                   |  |  |
| Student Tools<br>Hello faibtiefe D. Chaved Below is a list of student portal items. |                                                                              |  |  |
| Class Schedule                                                                      | 🖌 Student Transfer Request System                                            |  |  |
| View Student Online Registration Forms                                              | ➔ Go to Transfer System                                                      |  |  |
| Student Profile                                                                     | + Create a Transfer Request                                                  |  |  |
|                                                                                     | Q View Submitted Requests                                                    |  |  |
| Volunteer for Online Registration Support                                           |                                                                              |  |  |

4. The final column "TEA STAAR Code" contains their Unique Access Code

## Look-Up Feature on TexasAssessment.gov

1. Browse to TexasAssessment.gov

## 2. Click on **"Find My Access Code"** at the bottom of the purple box.

3. Enter your child's first name only, their Social Security or S-Number, and birthday.

| Lo | ok Up Uni            | que Access              | Code:                    |        |   |
|----|----------------------|-------------------------|--------------------------|--------|---|
|    | Student's First Name |                         |                          |        |   |
|    | SSN or S-N           | umber                   |                          | 60     |   |
|    |                      |                         | What's an S-Nu           | imber? | 4 |
|    | Month                | <ul> <li>Day</li> </ul> | <ul> <li>Year</li> </ul> |        |   |
|    |                      |                         |                          |        |   |

4.Click on "Go" and your child's code will appear.

5.Click on **"Go"** again to go into the secure portal to access your child's scores.